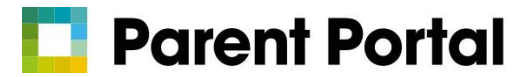

## **Register for an RM Account**

RM Parent Portal is an easy to access and effective parent communication tool that allows you to access key information about your child anywhere, and anytime.

You can access RM Parent Portal via a browser on any device or via the smartphone app which is available on both Apple and Android. It has been designed to make engagement between you and your child's school as easy as possible.

- 1. You will receive an email, like the one below, from your school via RM Unify.
- 2. Click on the 'Sign up here' link highlighted in blue to start the process.

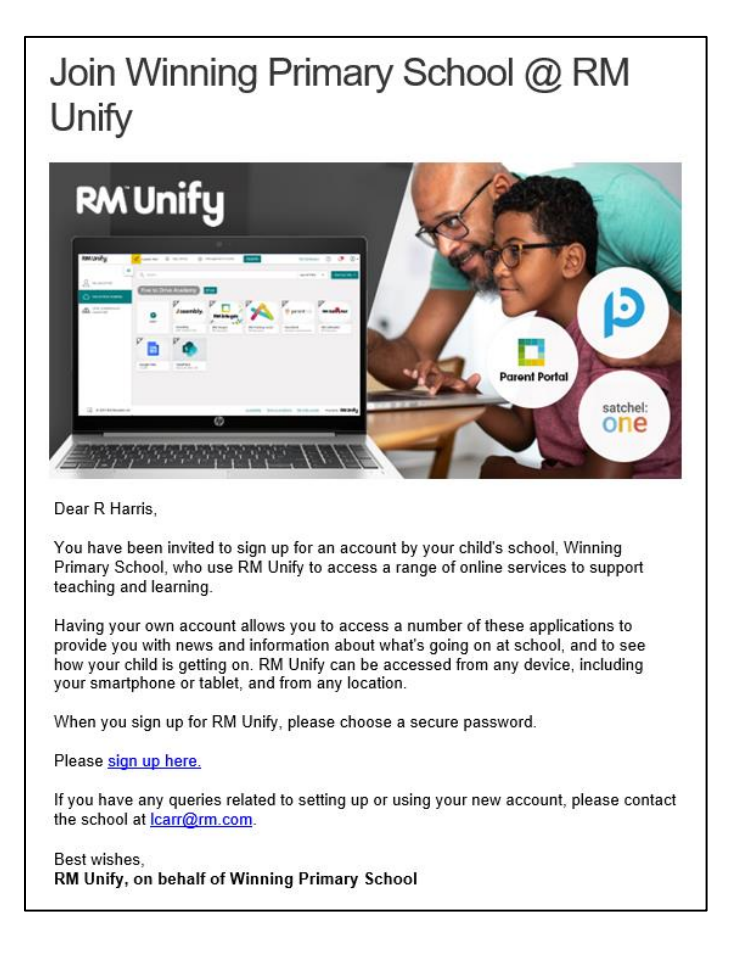

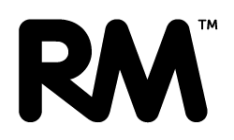

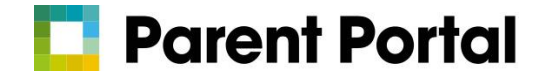

3. Once you have opened the link, you will be asked security questions such as "Date of Birth" for one of your children. If you have more than one child at the school, it is advisable to enter the date of birth for your **youngest** child in school. Click next.

| Sign up for an RM Unify accou                              | unt at Winning Primary School                                                    |
|------------------------------------------------------------|----------------------------------------------------------------------------------|
| You have been invited to sign up for a parent account by W | inning Primary School. Please fill in the following form to create your account. |
| STEP 1                                                     |                                                                                  |
| Answer a quick security question                           |                                                                                  |
| Enter the date of birth of one of your children attending  | Winning Primary School                                                           |
| dd/mm/yyyy                                                 |                                                                                  |
| Next                                                       |                                                                                  |

 Review your child's information and ensure you set a secure password. The system will rate your password to help with this process.

## RM Unify

| u have been invited to sign up for a parent account by Winning Prima | School. Please fill in the following form to create your account.                                                                    |   |
|----------------------------------------------------------------------|----------------------------------------------------------------------------------------------------|---|
| quired fields are denoted by an asterisk (°).                        |                                                                                                    |   |
| STEP 2                                                               |                                                                                                    |   |
| Review your account details                                          |                                                                                                    |   |
| Please review the details for your new account held by Winning Prim  | y School. If any of the details are incorrect, please contact the school at <u>lcarr@rm.com</u> after completing the account sign-up | • |
| First Name                                                           | Last Name                                                                                                    |   |
| Jacob                                                                | Harris                                                                                                    |   |
| Email Address                                                        | Your child/children at this establishment                                                                                            |   |
| alexbowerenrm@googlemail.com                                         | Glenda Agapitos                                                                                                    |   |
| STEP 3                                                               |                                                                                                    |   |
| Choose your password                                                 |                                                                                                    |   |
| Login Id                                                             | Choose Password *                                                                                                    |   |
| alexbowerenrm@googlemail.com                                         | Choose Password                                                                                                    | 4 |
|                                                                      | Confirm Password *                                                                                                    |   |
|                                                                      | Confirm Password                                                                                                    | 0 |
|                                                                      |                                                                                                    |   |

- 5. You will then get a confirmation notice to say that your account is ready. Click on the link for RM Unify to login.
- 6. If you do not receive an email on the day you are expecting to, please check your spam/junk folder in your email inbox. If you still cannot see it, please contact the school.